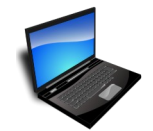

Für diese Übung brauchst du den Ordner **CG**. Lade dir die Datei **CG.exe** von Easy4me.info herunter und speichere sie z.B. auf dem Desktop. Mit einem Doppelklick darauf wird der Ordner **CG** entpackt.

- Gehe in den Ordner CG\Sport\Fußball\Meisterschaft.
  Verschiebe die Datei Tabelle nach CG\Sport\Fußball\Champions League.
  Ausschneiden mit Strg+x, einfügen mit Strg+V
- Öffne ein Textverarbeitungsprogramm (z.B. Word).
  Speichere das leere Dokument unter dem Namen *Tappert* in den Ordner CG\Film\Kino\Amerika\Schauspieler.
- 3. Lege im Ordner CG einen neuen Ordner namens Berichte an.
- 4. Lege im Ordner CG\Film\Fernsehen\ARD einen Ordner mit den Namen Grammy und im Ordner CG\Film\Fernsehen\Orf einen Ordner mit den Namen Filmpreise an.
- 5. Gehe in den Ordner CG\Film\Kino\Amerika und kopiere die Datei Die Oscars nach CG\Film\Fernsehen\Orf\Filmpreise.
- 6. Lösche den Ordner CG\Sport\Wintersport\Eisstockschießen.
- 7. Suche alle Dateien vom Typ \*.*bmp*, die sich im Ordner *CG* einschließlich untergeordneter Ordner befinden, und kopiere sie nach *CG*\*Berichte*. Bestätige das Überschreiben einer Datei.
- 8. Gehe in den Ordner CG\Film\Mode\ Menschen und lösche die Datei Adel.
- 9. Benenne im Ordner CG\Sport\Fußball\Champions League die Datei Viertelfinale um in Semifinalergebnisse.
- 10. Suche im Ordner CG und den Unterordnern die Datei Betriebssystem und lösche sie!
- 11. Es existieren zwei Dateien mit dem Namen **Tappert.** Lösche die Datei, die **älter** ist.
- 12. Verschiebe im Ordner **CG\Buchhaltung** alle Dateien aus dem Jahr 2014 in den Ordner **CG\Buchhaltung\2014**.
- Irgendwo im Ordner CG gibt es eine Datei, die das Wort Marburg enthält.
  Finde die Datei und kopiere sie in den Ordner CG\Texte.
- 14. Extrahiere aus der komprimierten ZIP-Datei **CG\Sonstiges\Bilder.zip** alle Dateien. Verwende die vorgegebene Pfadangabe!
- Markiere im Ordner CG\Sonstiges alle TXT-Dateien.
  Füge diese Dateien zur komprimierten ZIP-Datei demo.zip hinzu.
- 16. Öffne die Datei **Fragen 3.docx** im Ordner **CG**. Beantworte die Fragen.